## 電子申請サービス 申込方法①

## ※デモ画面のため、実際の記載内容と少し異なります

## ① 特設ページの「2.応募」の「応募先のリンク」を選択

2. 応募

応募は、徳島県電子申請サービスから行います。応募先のリンク

※応募には、メールアドレス、学校名、学年、クラス、氏名か必要です。

※応募は1人1個まで、また1つのメールアドレスから、複数人の応募はできません。

## ②「利用者登録せずに申し込む方はこちら」を選択

|   | 利用者ログイン     |                                                                                    |   |
|---|-------------|------------------------------------------------------------------------------------|---|
|   | 手続き名        | 献血推進動画(いくケンケくん)の「決めゼリフ」コンクール(テスト3)                                                 |   |
|   | 受付時期        | 2021年6月29日10時50分 ~ 2021年7月2日18時00分                                                 |   |
| 3 | ) 当サービス     | 利用者登録せずに申し込む方はこちら > スの利用規約を読み、「同意する」を選択                                            |   |
|   | 登録した情報は当サービ | こころでのみ利用するものであり、他への転用・開示は一切行いません。                                                  |   |
|   |             | 上記をご理解いただけましたら、同意して進んでください。                                                        |   |
|   |             | 受付時期は 2021年6月29日10時50分 ~ 2021年7月2日18時00分 です。<br>「申込む」ボタンを押す時、上記の時間をすぎていると申込ができません。 |   |
|   |             | (< 一覧へ戻る) 同意する >                                                                   |   |
| 4 | メールアド       | レスを入力し、「完了する」を選択                                                                   |   |
|   | 連絡先メールアト    | <sup>ベレスを入力してください 必須 「<u>test-pref-tokushim</u></sup>                              | a |
|   |             | <u>@s-kantan.com</u> 」<br>を受信できる                                                   |   |
|   | 連絡先メールアト    | ベレス (確認用) を入力してください 必須<br>設定にしてください                                                | 0 |
|   | (           | < 説明へ戻る 完了する >                                                                     |   |

| 電子申請サービス 申込方法②                                                                                                    |
|----------------------------------------------------------------------------------------------------|
| ※デモ画面のため、実際の記載内容と少し異なります                                                                                                    |
| ⑤ メールを開き、「リンク先」を選択(メールは④の操作後に届く)                                                                                                    |
|                                                                                                    |
| 献皿推進動画(いくケンケくん)の「決めセリフ」コンクール(テスト3)<br>の申込画面へのURLをお届けします。                                                                                                    |
| ◆パソコン、スマートフォンはこちらから<br><u>http://s-kantan.bizplat.asp.lgwan.jp/test-pref-tokushima-u/offer/completeS</u><br><u>completeSendMailForm.templateSeq=2491#=0&amp;t=1624932082273&amp;user=murata_ta</u> |
| ⑥ 申込ページで、必要事項、決めゼリフの応募等を入力する                                                                                                    |
| 申込                                                                                                    |
| 選択中の手続き名: 献血推進動画(いくケンケくん)の「決めゼリフ」コンクール(テスト3)                                                                                                    |
| 応募者の氏名を入力してください。 必須                                                                                                    |
| 氏: 名:                                                                                                    |
| 学校名を入力してください。 必須                                                                                                    |
|                                                                                                    |
| ⑦ 入力後、「確認する」を選択し、申し込みを完了する。                                                                                                    |
| ※不備があれば、次のように赤字、赤枠で表示されます。                                                                                                    |
| 【応募】いくケンケくんの「決めゼリフ」を入力してください。                                                                                                    |
| 🛕 【応募】いくケンケくんの「決めゼリフ」には10文字以上にしてください。                                                                                                    |

全角10~30文字の範囲としてください。

決めゼリフを入力